| TALLER SI – PRÁCTICA 26        |                            |                |  |  |
|--------------------------------|----------------------------|----------------|--|--|
| NÚMERO DE GRUPO                | FUNCIÓNS                   | Apelidos, Nome |  |  |
|                                | Coordinador/a:             |                |  |  |
|                                | Responsable Limpeza:       |                |  |  |
|                                | Responsable Documentación: |                |  |  |
| ESCENARIO:                     |                            | $\sim$         |  |  |
| HostA alumnado                 |                            | Internet       |  |  |
| Navegador<br>Acceso a Internet |                            |                |  |  |
|                                | Host A                     | 🥯 ((())        |  |  |
| Alumnado                       |                            |                |  |  |
| Divie 3.0/4.0<br>Móbil Android |                            | G              |  |  |

Móbil Android NFC activado APP Acceso Administración con DNIe Acceso a Internet

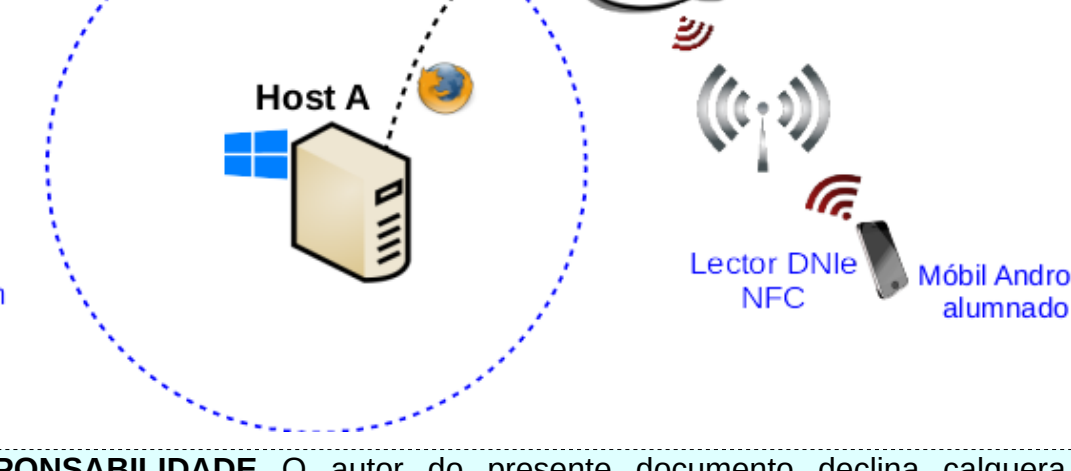

**LIMITACIÓN DE RESPONSABILIDADE** O autor do presente documento declina calquera responsabilidade asociada ao uso incorrecto e/ou malicioso que puidese realizarse coa información exposta no mesmo. Por tanto, non se fai responsable en ningún caso, nin pode ser considerado legalmente responsable en ningún caso, das consecuencias que poidan derivarse da información contida nel ou que esté enlazada dende ou hacia el, incluíndo os posibles erros e información incorrecta existentes, información difamatoria, así como das consecuencias que se poidan derivar sobre a súa aplicación en sistemas de información reais e/ou virtuais. Este documento foi xerado para uso didáctico e debe ser empregado en contornas privadas e virtuais controladas co permiso correspondente do administrador desas contornas.

| <ul> <li>Host alumnado con saída a Internet</li> <li>Móbiles alumnado (Android 4.2 o posterior) con saída a Internet</li> <li>DNIe alumpado (versión 3.0 o superior)</li> </ul>                                                                                                    | Material necesario                                                                                                    | Práctica: Autenticación DNIe<br>Aplicacións Móbiles - NFC+CAN                                                                                                    |
|----------------------------------------------------------------------------------------------------|----------------------------------------------------------------------------------------------------|----------------------------------------------------------------------------------------------------|
| <ul> <li>Expression 3.0 of superior)</li> <li>[1] Práctica 24</li> <li>[2] NFC</li> <li>[3] DNIe – Aplicacións Móbiles</li> <li>[4] DNIe - Guía de uso NFC</li> <li>[5] App Acceso Administración con DNIe</li> <li>[5] App Acceso Administración con DNIe</li> <li>[6] Ejecutar APP [5]</li> <li>Acercar DNIe ao teléfono e insertalo/validalo(CAN) na APP [5]</li> <li>Acceder a: <ul> <li>a) TU SEGURIDAD SOCIAL (Vida laboral)</li> <li>b) DGT (Dirección General de Tráfico (Puntos carnet de conducir )</li> </ul> </li> </ul> | <ul> <li>Host alumnado con saída a Internet</li> <li>Móbiles alumnado (Android 4.2 o posterior) con saída a Internet</li> <li>DNIe alumnado (versión 3.0 o superior)</li> <li>[1] <u>Práctica 24</u></li> <li>[2] <u>NFC</u></li> <li>[3] <u>DNIe – Aplicacións Móbiles</u></li> <li>[4] <u>DNIe - Guía de uso NFC</u></li> <li>[5] <u>App Acceso Administración con DNIe</u></li> </ul> | <ul> <li>(1) Prerrequisito: Ter realizada a Práctica 24 [1]</li> <li>(2) Móbiles alumnado Android: <ul> <li>Activar NFC</li> <li>Descargar APP [5]</li> <li>Ejecutar APP [5]</li> <li>Acercar DNIe ao teléfono e insertalo/validalo(CAN) na APP [5]</li> <li>Acceder a: <ul> <li>a) TU SEGURIDAD SOCIAL (Vida laboral)</li> <li>b) DGT (Dirección General de Tráfico) (Puntos carnet de conducir )</li> </ul> </li> </ul></li></ul> |

## **Procedemento:**

- (1) HostA alumnado: Ler a información de [2], [3] e [4]
- (2) Móbil alumnado:
  - (a) Activar NFC (Axustes → Conexión do dispositivo → NFC → Permitir)
  - (b) Abrir o repositorio Play Store
  - (c) Buscar a cadea de texto: cnp fnmt
  - (d) Descargar e instalar a APP [5]: Acceso Administración con DNIe

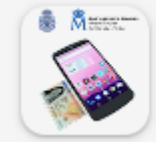

Acceso Administración con DNIe CNP-FNMT 1.3 \*

- (e) Avisar ao docente para a revisión.  $\square_1$
- (f) Abrir a APP[5] e realizar o seguinte procedemento:
  - i. Permitir que DNIeLoginWidget grabe ficherios de audio? → DENEGAR
  - ii. Permitir que DNIeLoginWidget acceda a fotos, arquivos de medios, etc. no seu dispositivo? → DENEGAR
  - iii. Premer en TU SEGURIDAD SOCIAL  $\rightarrow$  Punto de acceso general

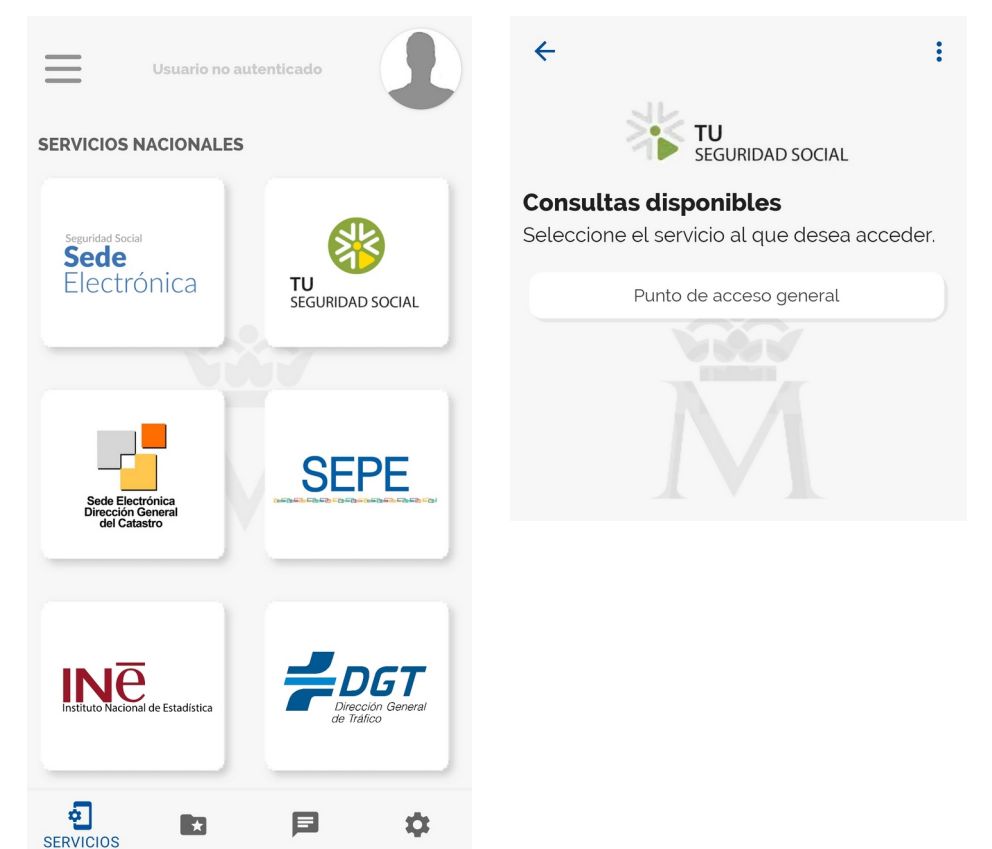

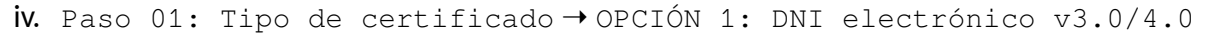

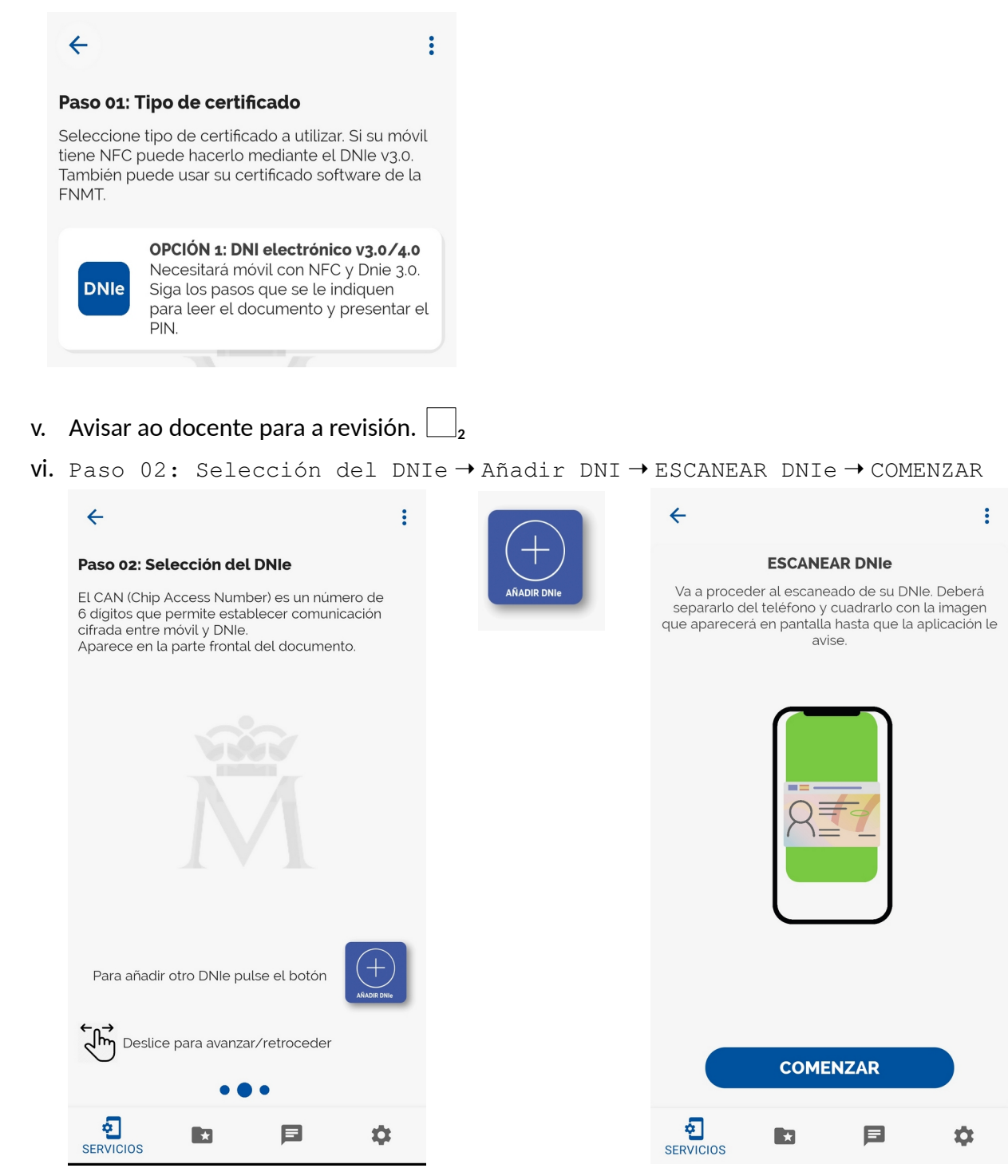

→ Permitir que DNIeLoginWidget haga fotos y grabe vídeos → PERMITIR

vii. Avisar ao docente para a revisión.  $\square_3$ 

VIII.Cadrar DNIe no recadro de escaneo → Introducir CAN (6 dígitos) → ACEPTAR → Configuración de la app → Seleccionar funcionalidades (activar/desactivar) → Asistente virtual con voz: DESACTIVAR → INTERFAZ DE USUARIO → Configuración de LOGIN ÚNICO: DESACTIVAR

| dni 🗰 Panel Login único 🕐                                                                            | ← Configuración                                                                                                    | : ← Configuración :                                                                                                    |
|----------------------------------------------------------------------------------------------------|----------------------------------------------------------------------------------------------------|----------------------------------------------------------------------------------------------------|
| Escaneo del CAN Contractoria del CAN Panel Login único                                               | <b>Configuración de la app</b><br>Seleccione aquellas funcionalidades que<br>desea activar o desactivar en la app.                                                             | Si está activada, se intentará realizar la<br>conexión con el último DNIe utilizado.<br>Desactivela si desea hacer operaciones<br>con un nuevo DNIe.                                                        |
| Introduzca el CAN de su documento de                                                                 | GESTIÓN DEL DNIe                                                                                                    | ASISTENTE VIRTUAL                                                                                                    |
| identidad.                                                                                           | Almacenar datos públicos                                                                                                    | Guardar consultas frecuentes (FAQs)                                                                                                    |
| El CAN es un identificador de 6 dígitos que<br>permite establecer la conexión segura con su<br>DNIe. | Active esta opción si desea que la<br>aplicación guarde los datos públicos<br>de su DNIe. Podrá consultarlos en la<br>sección MI PERFIL.                                       | Para actualizar las FAQs del asistente<br>virtual y que aparezcan sus consultas<br>más habituales. Si no, mostará algunas<br>genéricas.                                                                     |
|                                                                                                    | Recordar último documento                                                                                                    | Asistente virtual con voz                                                                                                    |
|                                                                                                    | Si está activada, se intentará realizar la conexión con el último DNIe utilizado.<br>Desactívela si desea hacer operaciones                                                    | Esta opción permite encender/apagar<br>la voz del asistente virtual.                                                                                                    |
| Mare                                                                                                 | con un nuevo DNIe.                                                                                                    | INTERFAZ DE USUARIO                                                                                                    |
|                                                                                                    | ASISTENTE VIRTUAL                                                                                                    | Configuración de LOGIN ÚNICO                                                                                                    |
| Aparece en la esquina inferior derecha del<br>frontal de su documento.<br>Introduzca CAN (6 dígitos) | Guardar consultas frecuentes (FAQs)<br>Para actualizar las FAOs del asistente<br>virtual y que aparezcan sus consultas<br>más habituales. Si no, mostará algunas<br>genéricas. | El login único le permitirá, con una<br>única presentación del DNIe 3.0,<br>autenticarse en los organismos<br>seleccionados. La conexión tardará<br>más en establecerse cuantos más<br>servicios se añadan. |
|                                                                                                    | Asistente virtual con voz                                                                                                    |                                                                                                    |
| ✓ ACEPTAR                                                                                            | Esta opción permite encender/apagar<br>la voz del asistente virtual.                                                                                                    | Fábrica Nacional de Moneda y Timbre - Real Casa de la Moneda                                                                                                    |
| Si prefiere introducirlo Añadir DNIe manualmente pulse:                                              | INTERFAZ DE USUARIO                                                                                                    |                                                                                                    |
| 🛱 Fábrica Nacional de Moneda y Timbre - Real Casa de la Moneda                                       | 🕤 🖿 🖻 🔅                                                                                                    | irar 🔁 🖿 🛤 configurar                                                                                                    |

ix. Avisar ao docente para a revisión.

- **X.** TU SEGURIDAD SOCIAL  $\rightarrow$  Paso 01  $\rightarrow$  Paso02 (DNI insertado)  $\rightarrow$  Paso03 CAN Insertado.Introducir contraseña del DNIE  $\rightarrow$  ACEPTAR
- xi. LECTURA NFC

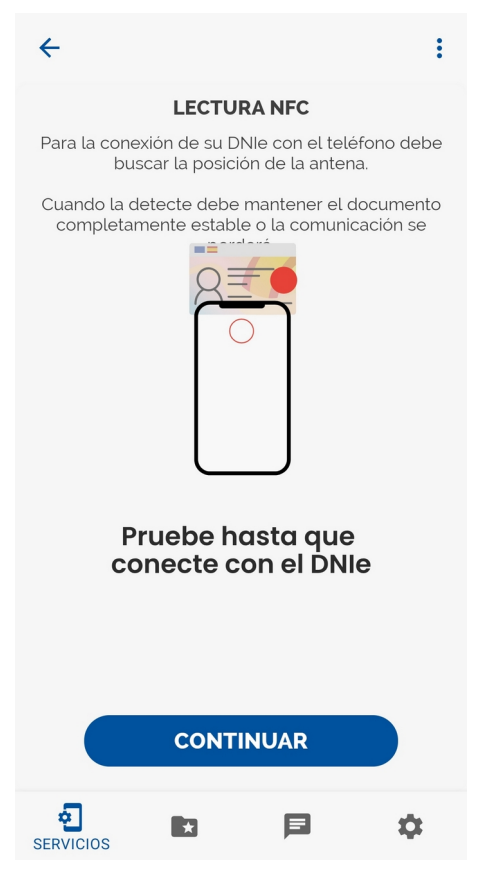

- XII. Documento seleccionado → Permitir que DNIeLoginWidget acceda a fotos, arquivos de medios, etc. no seu dispositivo? → PERMITIR
- XIII. Aproxime su DNI al teléfono -> Leyendo datos -> Manter teléfono -> Aceptar cookies -> Acceso garantizado.

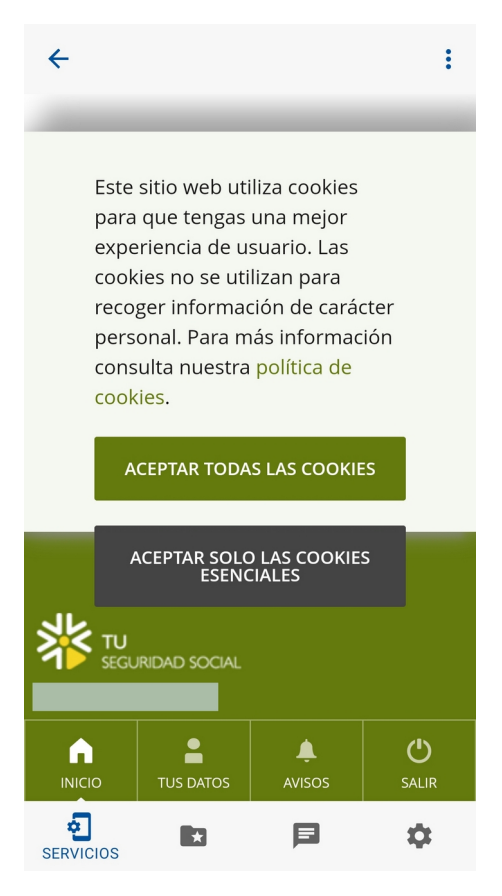

NOTA<sub>1</sub>: Se o acceso non chega a completarse debido a algún dos seguintes motivos, realizar de novo o procedemento:

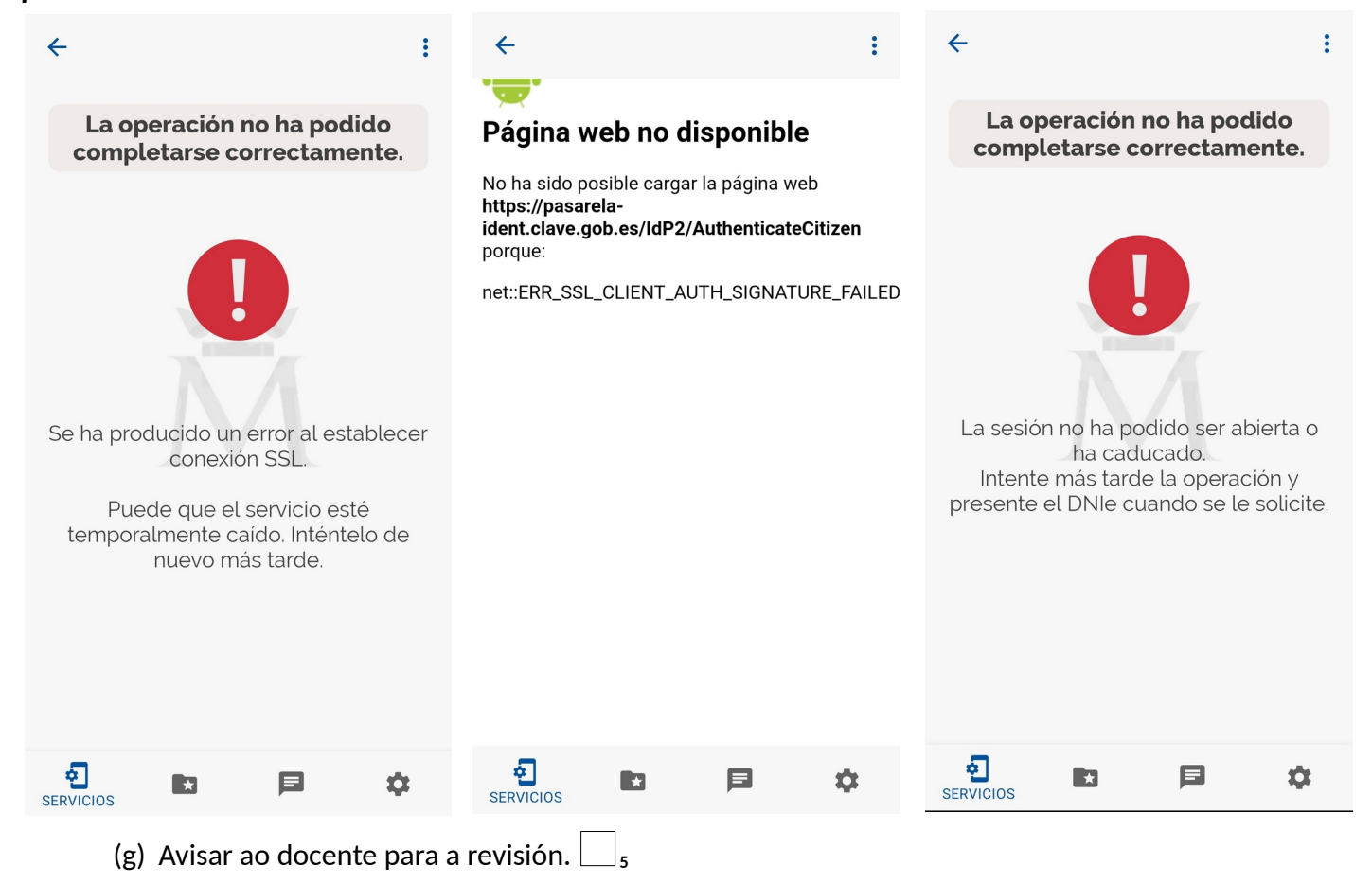

- (h) Realizar un procemento similar para acceder a DGT (Dirección General de Tráfico).
- (i) Avisar ao docente para a revisión.
- (3) Razoa e contesta brevemente:
  - (a) Que é, para que server o NFC?
  - (b) É o mesmo que RFID?
  - (c) Que é o CAN no DNIe 3.0/4.0? Para que serve?
  - (d) Para engadir un DNIe 3.0/4.0 e poder autenticar en sitios web da Administración Pública pódese empregar un teléfono móbil? En caso afirmativo, que se precisa?
  - (e) O CAN do DNIe 3.0/4.0 é o único dato do DNIe ue precisamos para poder autenticar en sitios web da Administración Pública? En caso negativo, que máis se precisa?
- (4) Avisar ao docente para revisión e entrega da práctica.

## Revisión:

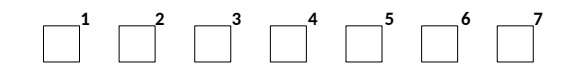